Math – Documentation Working with Users – Community Builder

# Table of Contents

| Sample view of Profile                | 3  |
|---------------------------------------|----|
| Edit Profile on Front End             | 4  |
| Login to front End                    | 4  |
| Edit Profile Details                  | 5  |
| Work with Editing Detailed Text Areas | 9  |
| Upload Image into Editable Text Area  | 10 |
| Update Profile                        | 12 |
| Logout from Front End                 | 12 |

# Sample view of Profile

|                                                                               | ol of <i>i</i>                   | RS<br>Arts and S | Sciences       |                       |                                     |                                   |                                        |                          | Departme                 | nt of Mathemat |
|-------------------------------------------------------------------------------|----------------------------------|------------------|----------------|-----------------------|-------------------------------------|-----------------------------------|----------------------------------------|--------------------------|--------------------------|----------------|
| ME ABOUT U                                                                    | s a                              | CADEMICS 🗸       | PEOPLE 🗸 RESE/ | rch 🗸                 | RESOURCES 🗸                         | NEWS & EVENT                      | s 🗸 🛛 FOR A                            | LUMNI & FRIENDS 🗸        | CONTACT US 🗸             | SUPPORT US     |
|                                                                               |                                  |                  |                |                       |                                     |                                   |                                        |                          |                          |                |
|                                                                               |                                  | T R              | Christop       | her Wa                | odward                              |                                   |                                        |                          |                          |                |
| 100                                                                           | 15                               |                  | Professor o    | Mathema               | tics                                |                                   |                                        |                          |                          |                |
| 60                                                                            |                                  | Personal S       | tatement       | air<br>Durin<br>be fo | g the academi<br>und in the Cha     | c year 2016-1<br>ir's office , Hi | 17 I am serving as<br>Il Center Room 3 | Acting Chair of M<br>09. | athematics and can often |                |
|                                                                               |                                  |                  |                | The c<br>can b        | hair's office ha<br>e found in Hill | s phone 848<br>Center Room        | -445-4130. The A<br>1 307.             | ssistant to the Cha      | air is Mayka Benitez who |                |
|                                                                               |                                  | 1h               | Email          |                       | chair                               | math.rutgers                      | edu                                    |                          |                          |                |
|                                                                               | -                                |                  | Curriculum     | Vitae                 | ctw-s                               | hortcv.pdf                        |                                        |                          |                          |                |
|                                                                               | Y                                | 2                |                |                       |                                     |                                   |                                        |                          |                          |                |
| Office Details                                                                | Bio                              | Research         | Publications   | Talks                 | Resources                           | Mentees                           | Classes                                |                          |                          |                |
| Chair's Office                                                                |                                  |                  |                |                       |                                     |                                   |                                        |                          |                          |                |
| Office Location Hill Center 726                                               |                                  |                  |                |                       |                                     |                                   |                                        |                          |                          |                |
| Phone/Extension 848-445-4130                                                  |                                  |                  |                |                       |                                     |                                   |                                        |                          |                          |                |
| Mailing Address<br>Hill Center, Depa<br>Rutgers Universit<br>110 Frelinghuyse | rtment of<br>y,<br>n Rd,<br>2854 | Mathematics,     |                |                       |                                     |                                   |                                        |                          |                          |                |

|                                                                                                    | Office Hours Bio Research                                                     | Publications Talks Resources                                           |
|----------------------------------------------------------------------------------------------------|-------------------------------------------------------------------------------|------------------------------------------------------------------------|
| Office Data/s         Bits         Research         Publications         Table         Resources         Descent field           Bitsdef Resources - Interactional Resources - Interactional Resources - Interactional Researces - Interactional Researces - Interactiona Researces - Interactional Researces - Interactional Researces - I | Office Hours Location #1<br>Building<br>Room<br>Day<br>Begin Time<br>End Time | College Ave<br>Allison Road Classroom<br>CoRE<br>W<br>7:30am<br>9:15am |
| Main Tools Chinal, Diordy, Mool .     Main Yookin Magana Johong Charlong, March Annie Annie Alexandro .     Sandrase Registrational annierosa, Columbia sentinear, Columat sentinear,     Teesadolikadimen XI. Timesa Martena .     Terasportation: Charlong Na Brance .     Standard Standard R. N. Standard N. Printon,     Soche and Julia spage or Nemes Mattin's page .                                                                                                    | Office Hours Location #2<br>Building<br>Room<br>Day                           | College Ave<br>Business Rockafeller Road<br>Tillet<br>MTh              |
| Nearcose N-12 Notes or a conserving and measurement for 6-4 teachers.  I works at 18th not excelating the conservation bit multiple damage and polygons. For non-18th artists like this, I recommend Tem Dater math detexts page. For enous little artists at the multiple damage and polygons. For non-18th artists like this, I recommend Tem Dater math detexts page. For enous little artists at the multiple damage and polygons. For non-18th artists like this, I recommend Tem Dater math detexts page. For enous little artists like this, I recommend Tem Dater math detexts page. For enous little artists at the multiple damage and polygons. For non-18th artists like this, I recommend Tem Dater math detexts page. For enous little artists at the multiple damage and polygons. For non-18th artists like this, I recommend Tem Dater and temperature and resolutions at the period polygons and indications. Alternative damage and polygons. For enous little artists like the second constraint and the artists at the multiple damage and polygons. For enous little artists like the second constraint at the multiple damage and polygons. For enous little artists like the second constraint at the multiple damage.                                                                                                    | Begin Time<br>End Time<br>Office Hours Notes                                  | 8:30am<br>9:45am                                                       |
| In addition to having some great offenings, sumizatel is a great joke, see here .                                                                                                    | bring question                                                                |                                                                        |

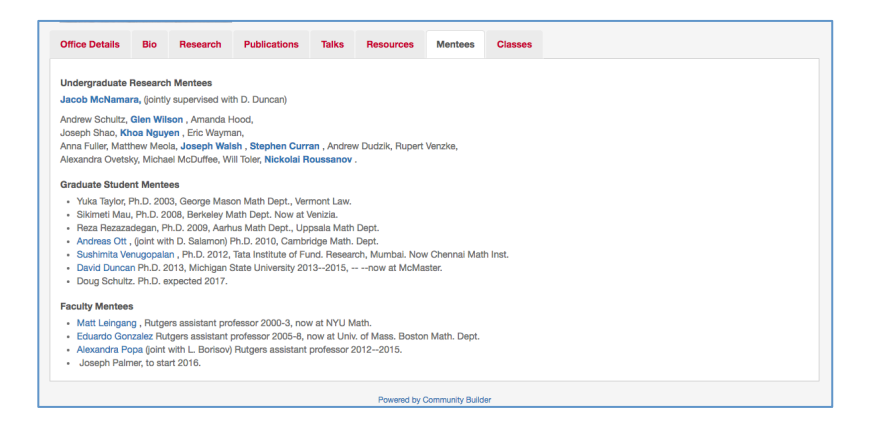

## **Edit Profile on Front End**

When modifying your profile, any fields/properties that are not filled in will not display at all on your profile page.

### Login to front End

Click on Login on the bottom of the page

| Rutgers Home<br>Rutgers Today<br>myRutgers<br>Academic Calendar<br>Calendar of Events<br>SAS Events | Departments & Degre<br>Other Instructional Pr<br>Majors & Minors<br>Research Programs, (<br>International Program<br>Division of Life Scient | e-Granting Programs Schedu<br>ograms Librarie<br>Webreg<br>Centers, & institutes SAS Co<br>is Webma<br>ces Webma<br>Univers | le of Classes<br>s<br>re Curriculum<br>11: RU Connect<br>11: ScarletMall<br>11: ScarletMall |
|----------------------------------------------------------------------------------------------------|----------------------------------------------------------------------------------------------------|----------------------------------------------------------------------------------------------------|---------------------------------------------------------------------------------------------|
|                                                                                                    |                                                                                                    | Teachin                                                                                                    | g Schedules                                                                                 |
| Math Home Sitemap S                                                                                 | ite Feedback                                                                                                    |                                                                                                    |                                                                                             |

| Front End Login |  |
|-----------------|--|
| Log in          |  |

Click under User Tools, Edit My Profile

| User Tools                    |
|-------------------------------|
| Add an Event  Edit My Profile |
|                               |
|                               |
|                               |

### **Edit Profile Details**

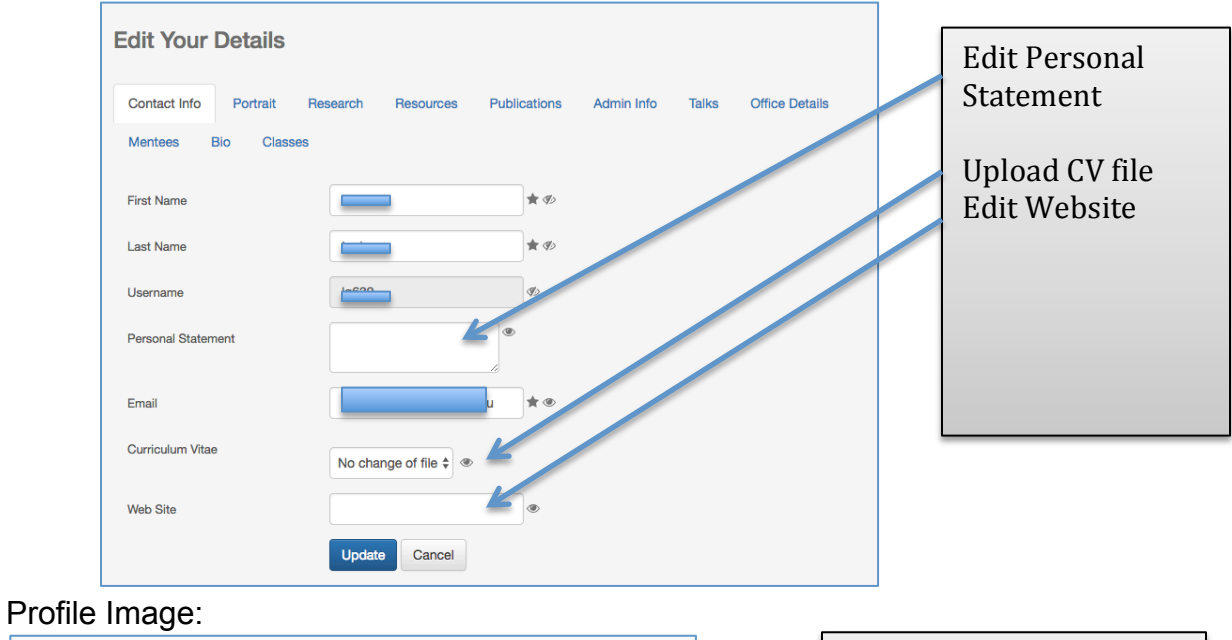

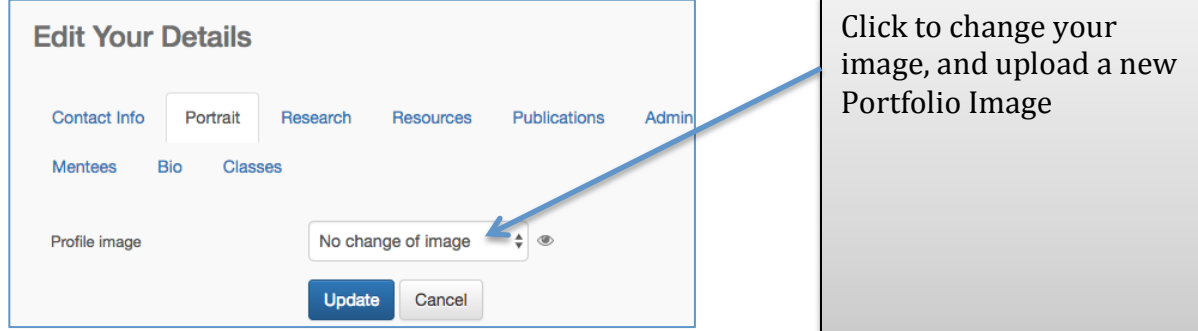

#### **Research Details**

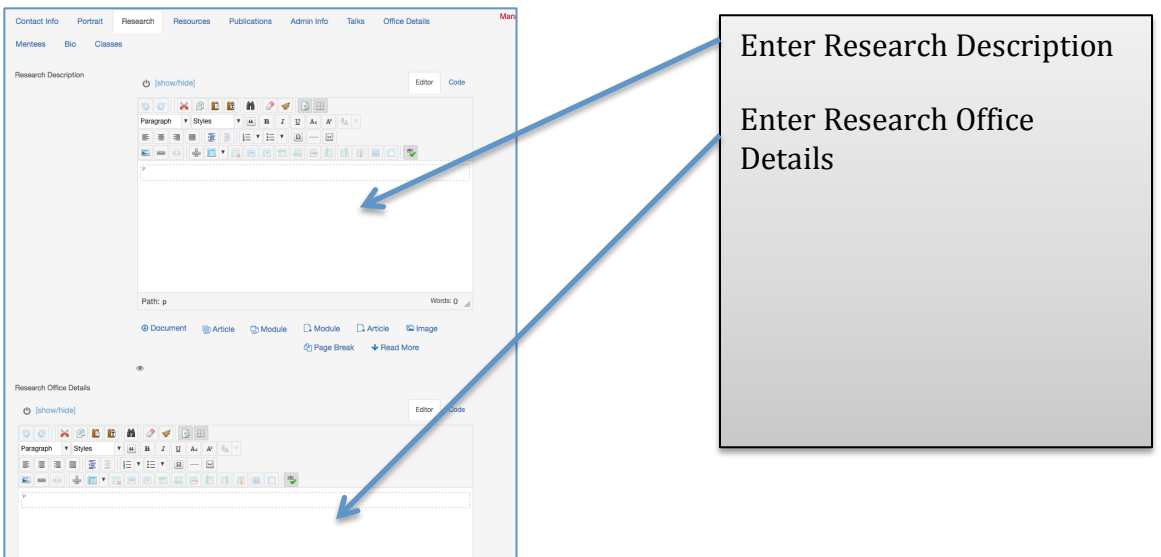

### Resources

| Teaching Resources                                          | O (structure)                                                                                                    | tator Code                           | Teaching Resources |                   |
|-------------------------------------------------------------|----------------------------------------------------------------------------------------------------|--------------------------------------|--------------------|-------------------|
|                                                             | S C E B         J J         J Z         J Z <th t<="" td="" z<=""><td></td><th>Student Resources</th></th> | <td></td> <th>Student Resources</th> |                    | Student Resources |
|                                                             |                                                                                                    |                                      | Important Links    |                   |
| Bhatlet Resources                                           | ○ province                                                                                                    | EBU COS                              | Resources K-12     |                   |
| Important Links                                             |                                                                                                    | 1077 100                             |                    |                   |
| 0 C X S L                                                   | 8 M 2 √ 3 Ⅲ<br>• ± 5 1 2 4 8 5                                                                                                    |                                      |                    |                   |
|                                                             |                                                                                                    |                                      |                    |                   |
| Resources K-12                                              |                                                                                                    |                                      |                    |                   |
| (showhide)                                                  |                                                                                                    | Editor Code                          |                    |                   |
| 00 × 00<br>Program + Styles<br>E E E E E E E<br>E = - 0 E * | • • • • • • • • • • • • • • • • • • •                                                                                                    |                                      |                    |                   |

### **Publications**

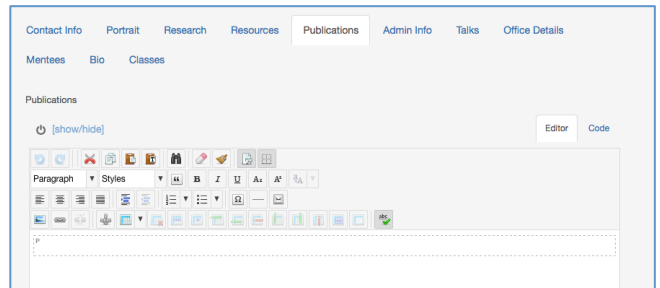

### Talks

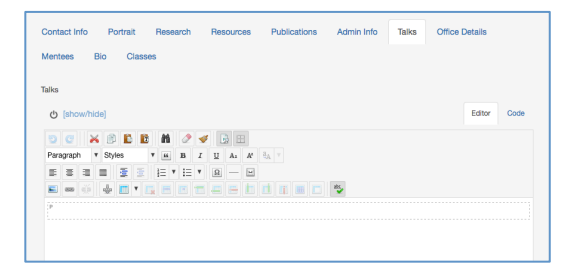

## Office Hours (Note this page may be altered slightly)

| Art History Hall                                       |                 |
|--------------------------------------------------------|-----------------|
| test                                                   |                 |
| M \$                                                   |                 |
| 7:10 am 🛊 👁                                            |                 |
| 8:45am 🛊 👁                                             |                 |
| □ Busch 🥝 College Ave □ Cook □ Douglass □ Livingston ® |                 |
| Bishop House 💠 👁                                       |                 |
| test                                                   |                 |
| F \$                                                   |                 |
| 8:00am \$                                              |                 |
| 8:15am 🗘 👁                                             |                 |
| (show/hide)                                            | Editor Code     |
| 9 C 🗙 8 E B M / 🗸 🗟 🗉                                  |                 |
| Paragraph V Styles V K B I U A. A <sup>2</sup> RA V    |                 |
|                                                        |                 |
| E = 4 E • 5 E E = = = = = = = = = = = = = = = = =      |                 |
|                                                        | Art Hatory Hall |

## Mentees We have included: Undergraduate Mentees, Graduate Mentees, Faculty Mentees

| antees Bio Classes                                                                            |              |                        |
|-----------------------------------------------------------------------------------------------|--------------|------------------------|
| dergraduate Research Mentees                                                                  |              |                        |
| ტ [show/hide]                                                                                 | Editor       | Code                   |
|                                                                                               |              |                        |
| Path: p<br>8 Document : @Article : © Module : Ω Module : Ω Article : S⊋ Image : 2) Page Break | Wo<br>Read M | rds: 0 _d<br>®<br>lore |
| aduate Student Mentees                                                                        |              |                        |
| ტ [show/hide]                                                                                 | Editor       | Code                   |
| 9 C 🗙 🕫 🗈 🗎 🥔 🖌 📑 🗄                                                                           |              |                        |
| Paragraph V Styles V H B I II A A' BA V                                                       |              |                        |
|                                                                                               |              |                        |
|                                                                                               |              |                        |
|                                                                                               |              |                        |
| Path: p                                                                                       | Wo           | rds: 0 🦽               |
| 9 Document 🛞 Article 😳 Module 🗅 Module 🗅 Article 🖾 Image 🕑 Page Break                         |              | @<br>lore              |
| e (show/hide)                                                                                 | Editor       | Code                   |
| y promotion<br>Program V Styles V M B Z I A A A B V<br>Program V Styles V M B Z I A A A B V   |              |                        |
|                                                                                               |              |                        |
| ,                                                                                             |              |                        |

Bio

| Mentees Bio Classes |                                                                                                    |  |
|---------------------|----------------------------------------------------------------------------------------------------|--|
| Bio                 | Code       Image: Paragraph       Image: Paragraph                                                                                                    |  |
|                     | Path: p Words: 0 🦽                                                                                                    |  |
|                     | © Document । @ Article . D Module . D Article . D Module . D Article . D Module . D Article . D Module . D Module . D M |  |
|                     | Update Cancel                                                                                                    |  |

#### Classes

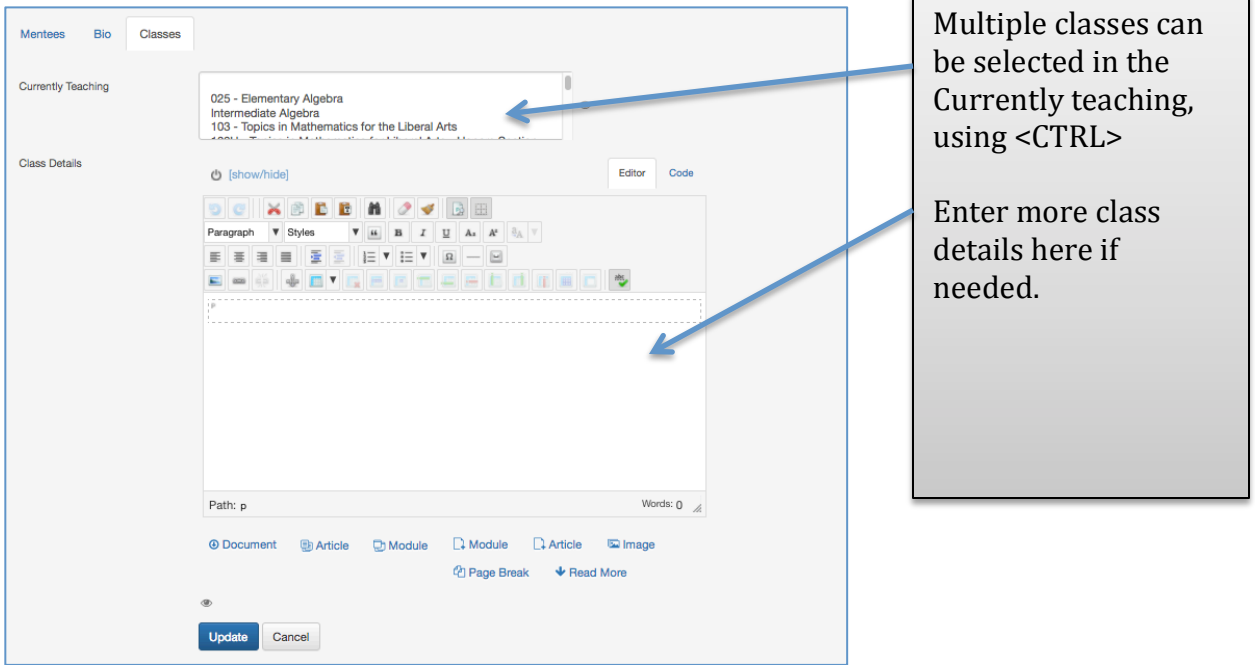

#### Work with Editing Detailed Text Areas

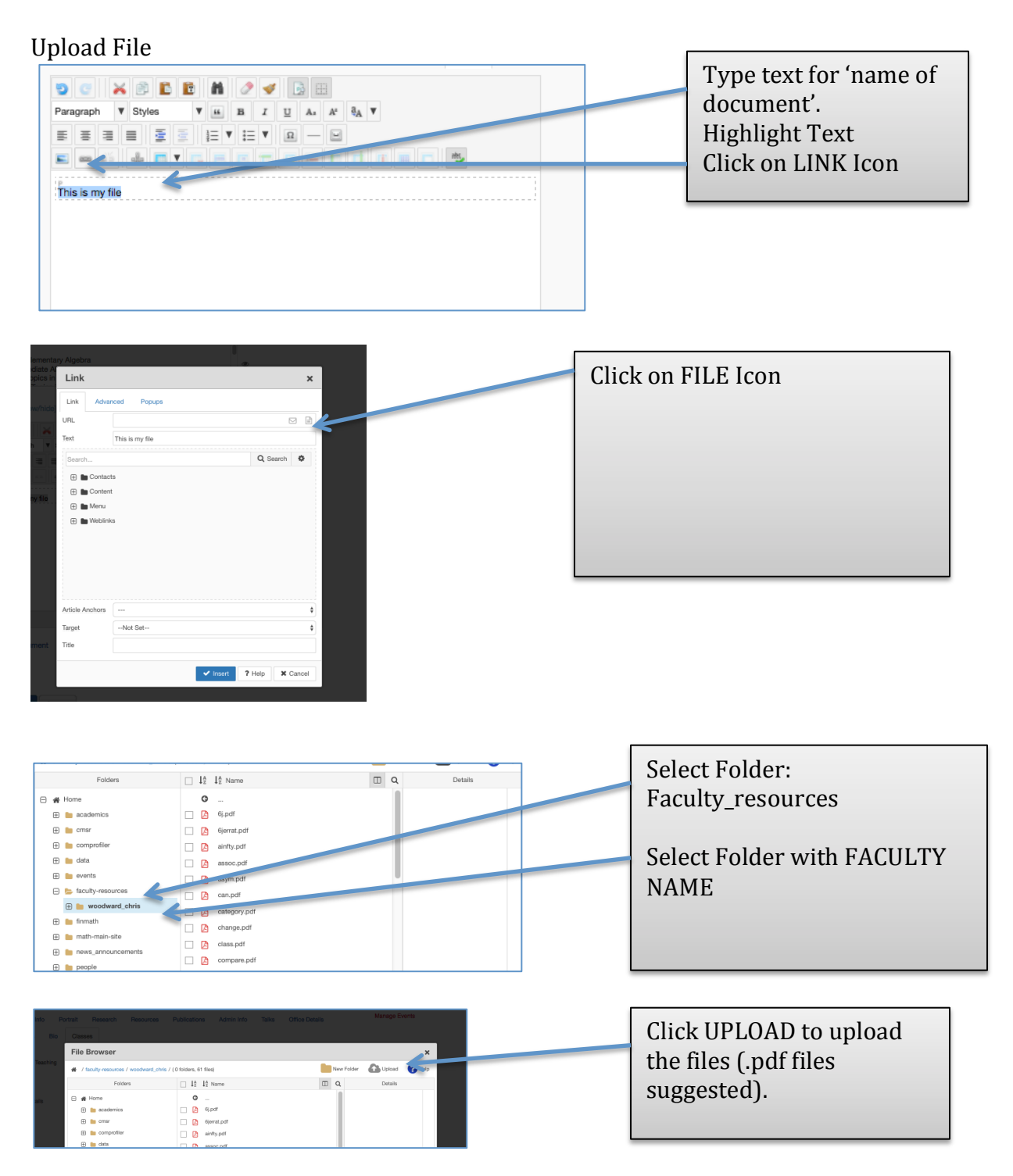

### **Upload Image into Editable Text Area**

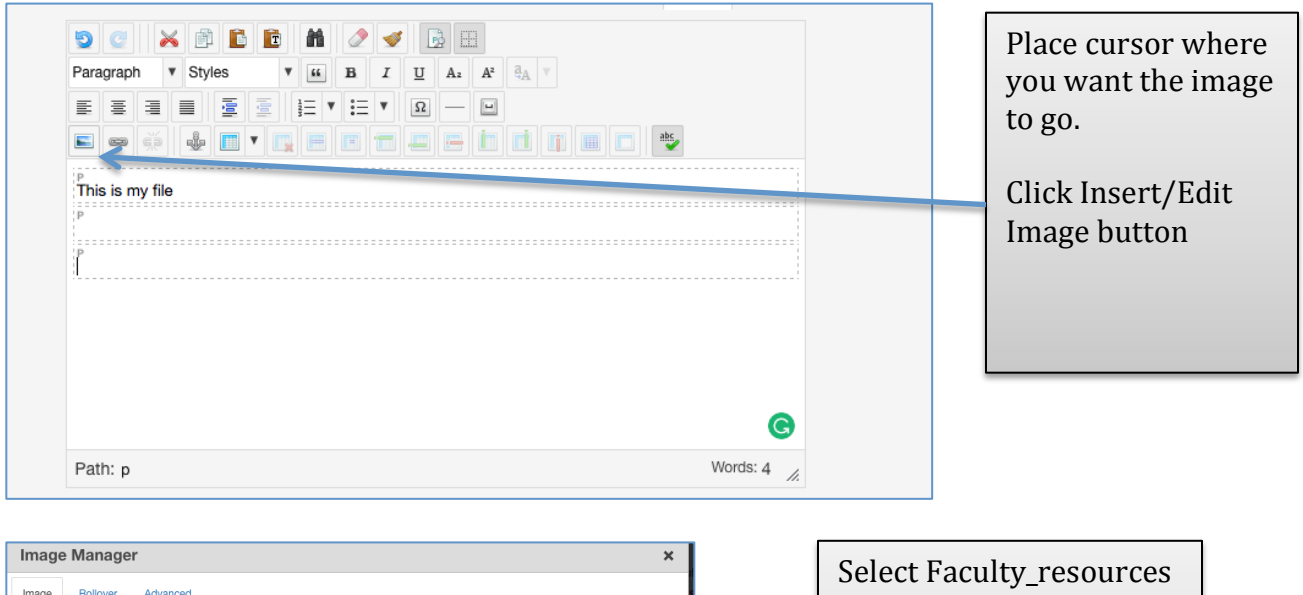

| Image Rollover Advanced URL                                                                                                    | folder                                                         |
|----------------------------------------------------------------------------------------------------|----------------------------------------------------------------|
| Alternate Text Dimensions X Proportional Conset Alignment -Not Set-                                                                                                    | Select Folder by Name Click Upload to find image on your local |
| / faculty-resources / woodward_chris / (0 folders, 4 files)     New Folder     Folder     Folder     Folder     Comprofiler     Comprofil | alls computer.                                                 |
| Woodward_chins     finmath     math-main-site     news_announcements     Show AI ;      C Refresh     vinse                                                                                                    | rt 🗶 Cancel                                                    |

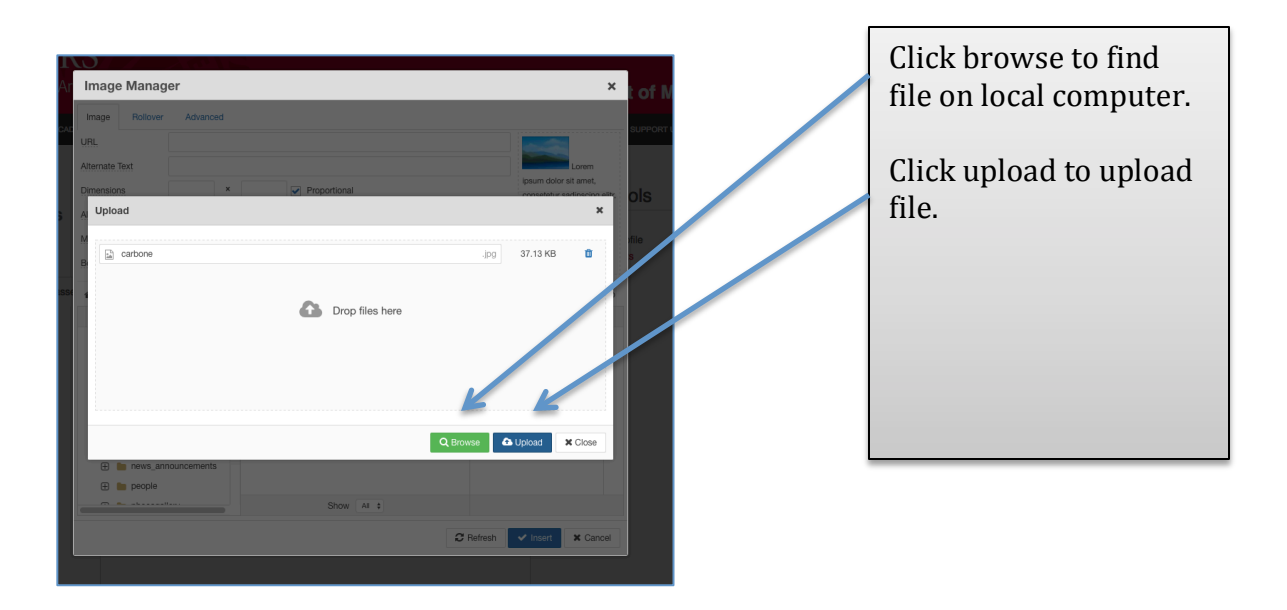

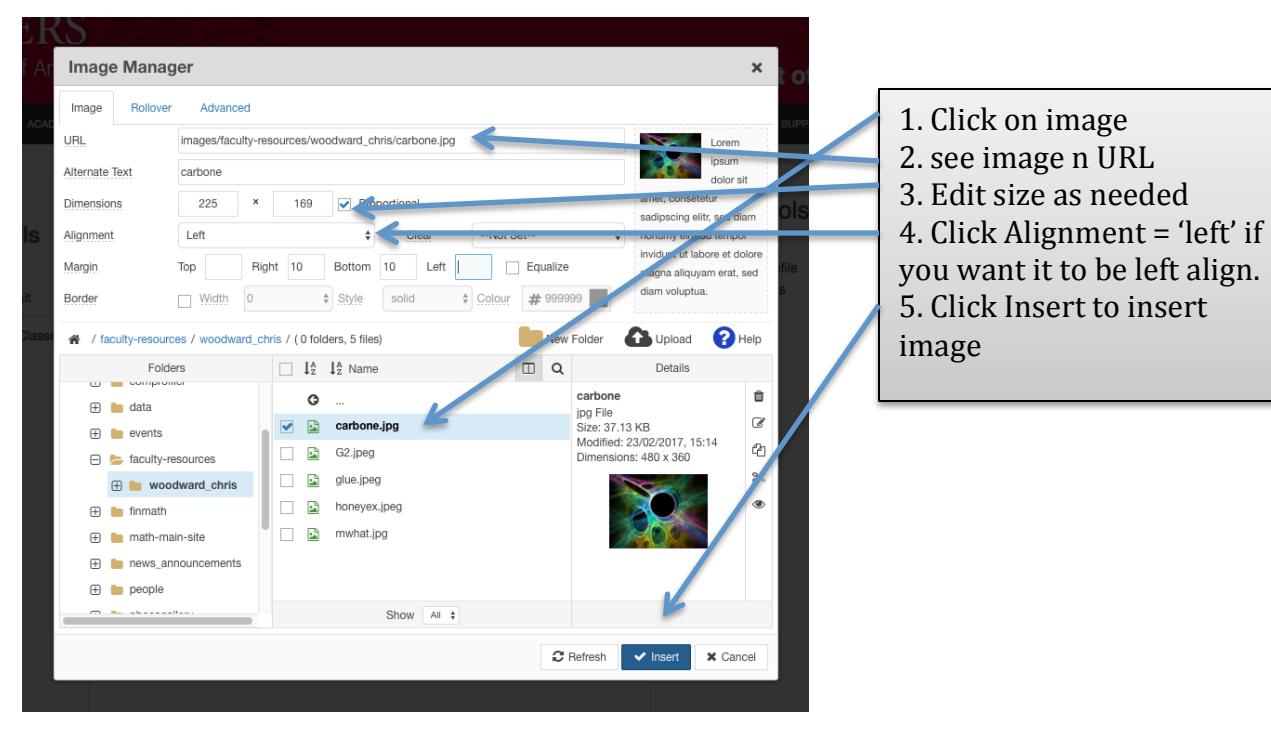

## **Update Profile**

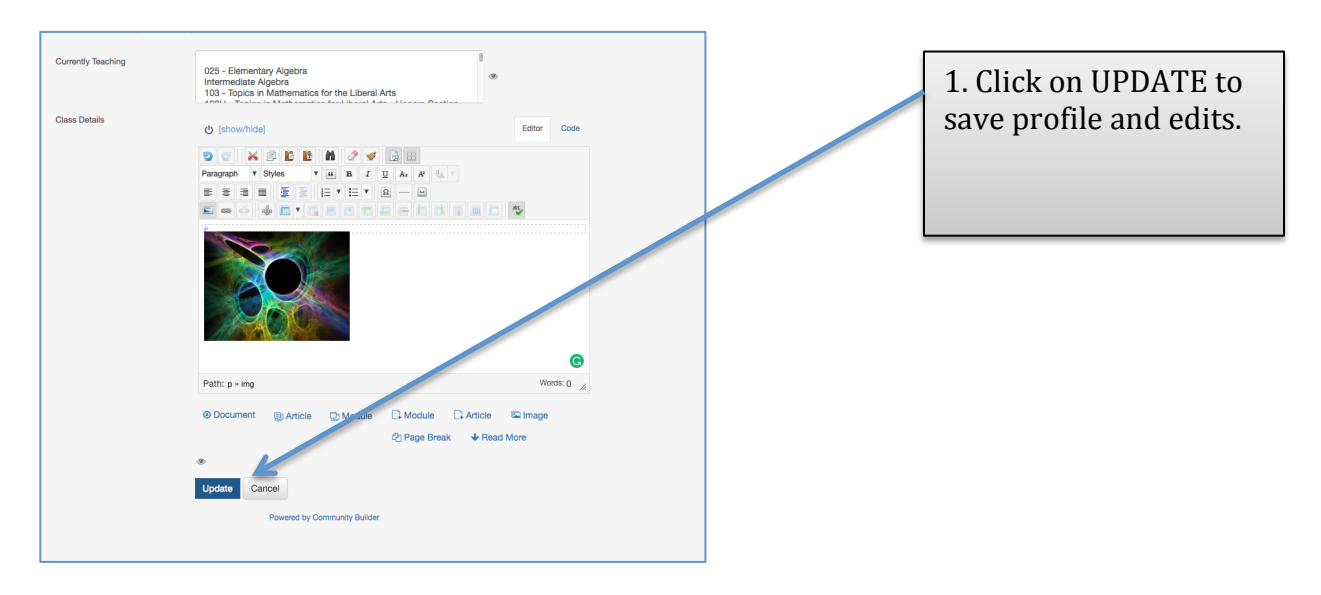

## **Logout from Front End**

Quit out of your browser (do not just click on the 'X') be sure to exit out of your browser completely.